# 高等学校等就学支援金の手続は オンライン申請でお願いします!

#### 登録期間7月1日~7月10日(厳守)

## ✓ パソコンやスマートフォンで、どこでも手続ができます ✓ 登録内容の確認・変更が簡単です

イマイナンバーカードがあれば、審査期間を短縮できます

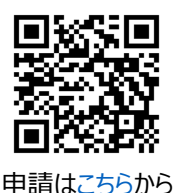

### └ 申請手順 (<u>※7月に入ってから入力します</u>)

オンライン申請のメリット

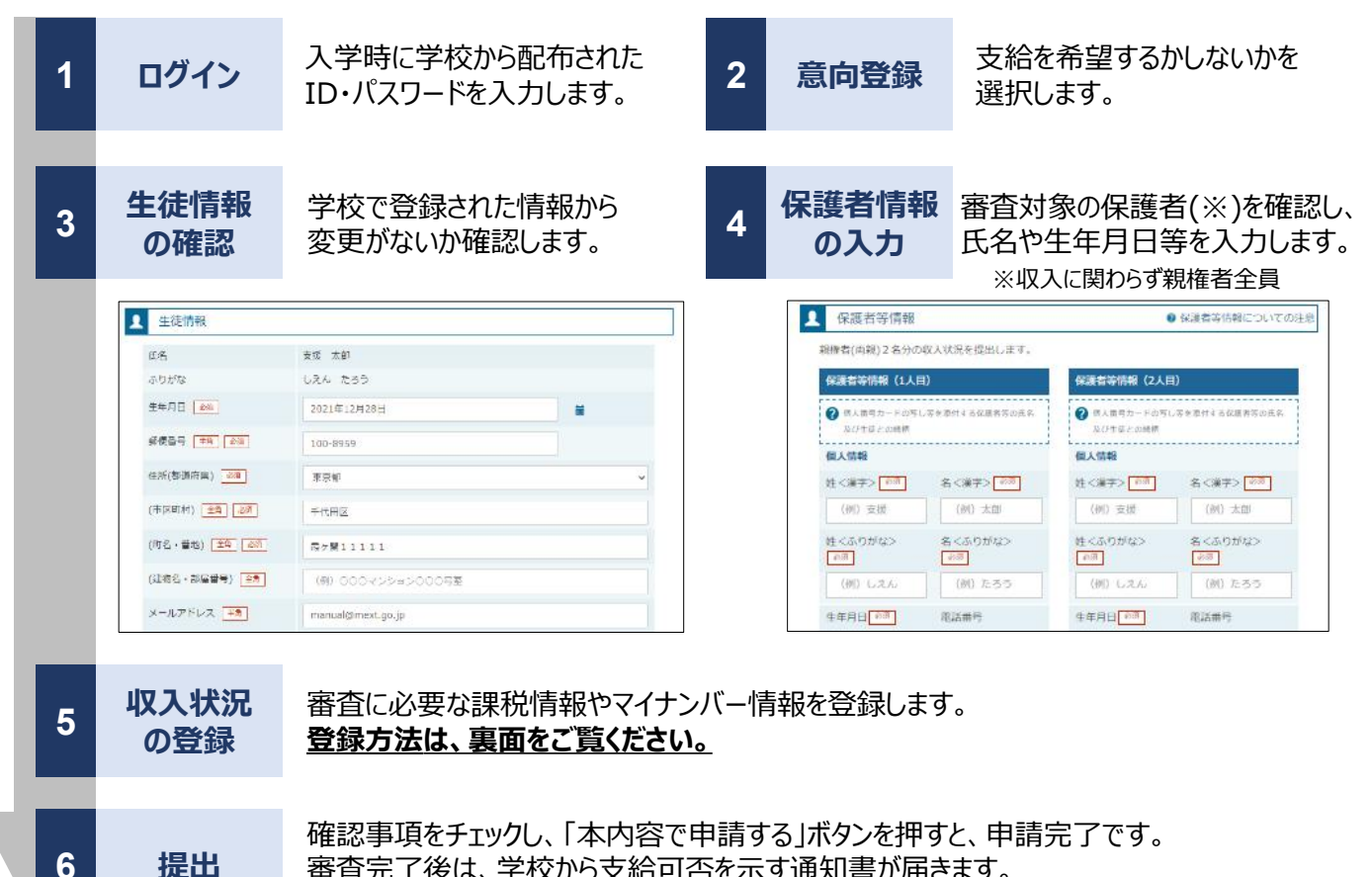

審査完了後は、学校から支給可否を示す通知書が届きます。 ※メールアドレスを登録した場合は、お知らせのメールも送信されます。

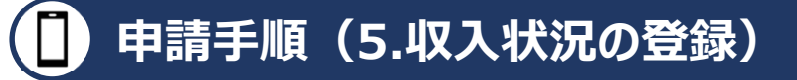

保護者等の収入状況は、次のいずれかの方法で登録します。

I マイナンバーカードを持っている場合

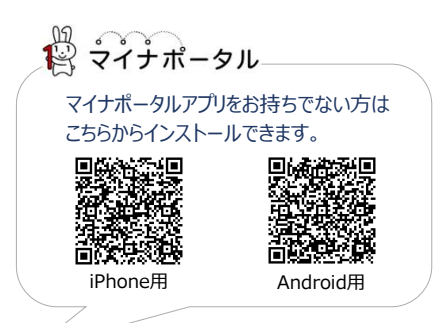

#### 保護者等のマイナンバーカードを読み取り、マイナポータルから課税情報等を取得します。

マイナンバー情報を提出する必要はありません。

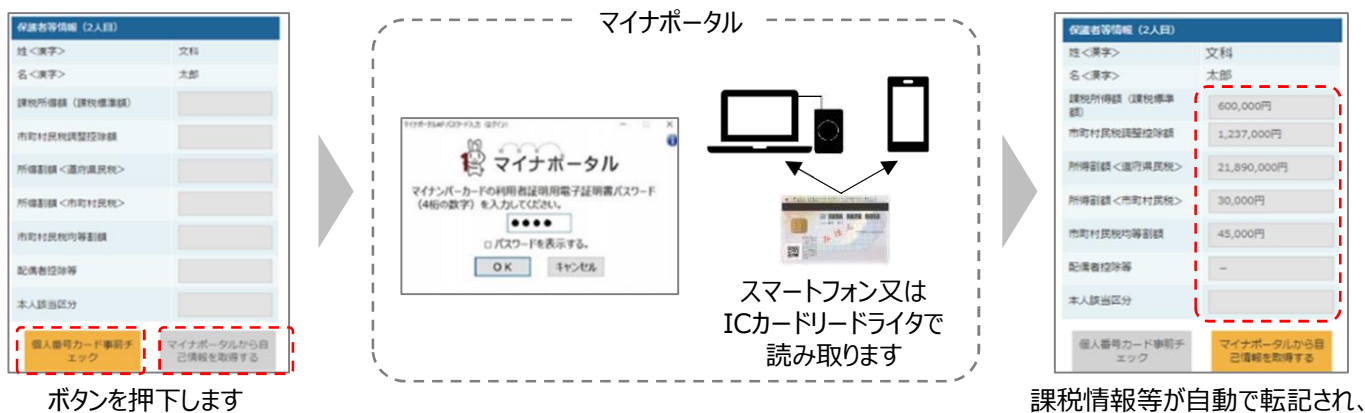

マイナンバーカードを持っていない場合 Π

都道府県で課税情報等を確認するため、**保護者等の個人番号を入力**します。 (個人番号は、通知カードや個人番号入り住民票で確認します。)

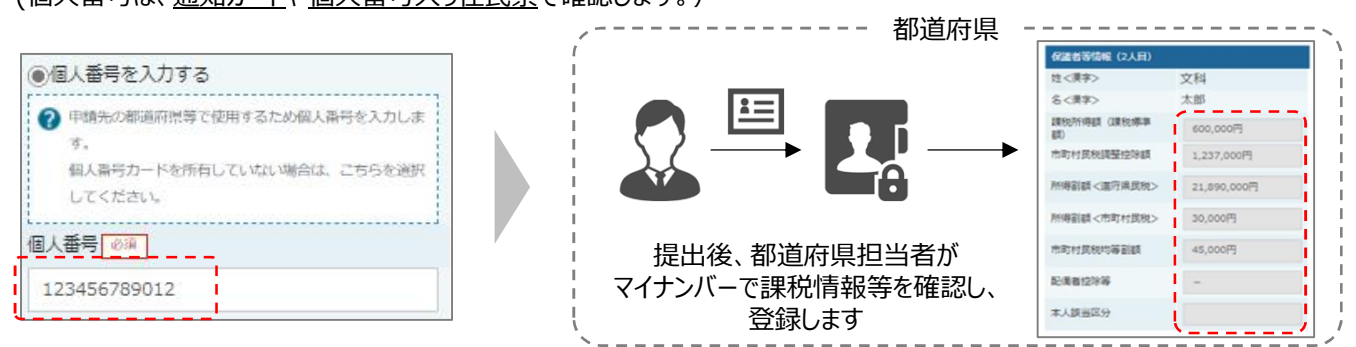

#### I、I のいずれも難しい場合 Π

特別な事情により、上記Ⅰ、Ⅱの方法で登録することができない場合、書面で必要書類を提出します。 詳しくは学校へお問い合わせください。

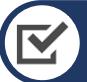

### お困りの際は

✓ 申請手順の詳細については、文部科学省HPに以下の資料を掲載しています。

- 申請者向け利用マニュアル
- よくあるFAQ
- オンライン申請の説明動画

✓ オンライン申請する環境がない場合は、学校へお問い合わせください。

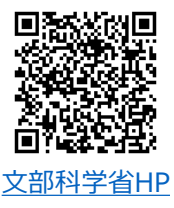

そのまま申請できます。

#### 【問合せ先】宇都宮工業高等学校事務室(TEL:028-678-6500)